# Gestione dei gruppi

Per configurare la gestione dei gruppi accedere al sito istituzionale e raggiungere lo sportello desiderato (es. SUAP o SUE), cliccare il bottone in alto a destra **[Accedi]** (Fig. 1) ed effettuare l'accesso.

| Portale Demo              | Presentazione | Guida allo sportello      |                         | Per                           | r accedere ad alcuni servizi è n | ecessario registrarsi      | Accedi |  |
|---------------------------|---------------|---------------------------|-------------------------|-------------------------------|----------------------------------|----------------------------|--------|--|
|                           | Portale       | Demo SUAP                 |                         |                               | cerca nel sito                   |                            | Q      |  |
| Procedimen<br>modulistica | tie 🗸         | Consultazione<br>pratiche | Documenti<br>Pubblicati | Conferenze di Servizi<br>SUAP | Riservato agli<br>Enti           | Calendario<br>prenotazioni |        |  |

Fig. 1: Schermata dello sportello per effettuare l'accesso

Cliccare in alto a destra il bottone [Profilo utente] (Fig. 2)

| Portale Demo              | Presentazione | Guida allo sportello      | Benvenuto MARIO RO      | SSI Profilo utente Esci       |                        |                            |
|---------------------------|---------------|---------------------------|-------------------------|-------------------------------|------------------------|----------------------------|
| Ä                         | Portale       | Demo SUAP                 |                         |                               | cerca nel sito         | Q                          |
| Procedimen<br>modulistica | tie 🗸         | Consultazione<br>pratiche | Documenti<br>Pubblicati | Conferenze di Servizi<br>SUAP | Riservato agli<br>Enti | Calendario<br>prenotazioni |

Fig. 2: Schermata dello sportello dopo aver effettuato l'accesso

Per procedere alla gestione del gruppo cliccare il bottone [Gestione Gruppo].

| Portale Demo Presentazione Guida allo sportello      |                               |                                   | Benvenuto MARIO F        | ROSSI Profilo utente       | Esci |
|------------------------------------------------------|-------------------------------|-----------------------------------|--------------------------|----------------------------|------|
| Portale Demo SUAP                                    |                               |                                   | cerca nel sito           |                            | Q    |
| Procedimenti e Consultazione<br>modulistica pratiche | Documenti<br>Pubblicati       | Conferenze di Servizi<br>SUAP     | Riservato agli<br>Enti   | Calendario<br>prenotazioni |      |
| Home → Il tuo profilo                                |                               |                                   |                          |                            |      |
| L'utente ha creato il gruppo Gruppo dell'utente RS   | SMRA12A34B567C che ha a       | l suo interno 0 membri/o          |                          |                            |      |
| <b>له</b> <u>Gestione Gruppo</u>                     |                               |                                   |                          |                            |      |
| Dichiaro di aver letto e compreso l'informativa i    | resa ai sensi dell'art. 13 Re | eg. UE 2016/679 (GDPR) sul tratta | amento dei dati personal | i. <u>Vai al link</u>      |      |
| N                                                    |                               |                                   |                          |                            |      |

# Gestione del gruppo

In questa schermata sono presenti i dati riepilogativi del gruppo comprendenti il codice fiscale, o

partita IVA, del proprietario, le date di inizio e fine validità ed infine i membri del gruppo.

#### [Gestione Gruppo]

| Portale Demo Presentazione Gu                                                                                                    | iida allo sportello       |                         |                               | Benvenuto MARIO ROS    | SI Profilo utente E        | Esci |  |
|----------------------------------------------------------------------------------------------------|---------------------------|-------------------------|-------------------------------|------------------------|----------------------------|------|--|
| Portale D                                                                                                    | emo SUAP                  | cerca nel sito          |                               | Q                      |                            |      |  |
| Procedimenti e<br>modulistica 🗸 🗸 🗸                                                                                                    | Consultazione<br>pratiche | Documenti<br>Pubblicati | Conferenze di Servizi<br>SUAP | Riservato agli<br>Enti | Calendario<br>prenotazioni |      |  |
| Home → Gestione Gruppo                                                                                                    |                           |                         |                               |                        |                            |      |  |
| Nella prima prate è definita la descrizione il periodi validità del gruppo che è possibile modificare premendo il bottone Modifica Dati Gruppo. Se la data fine validità è vuota vuol dire che il gruppo non ha scadenza ed è sempre attivo.         Nella prima prate è definita la descrizione e il periodi validità del gruppo che è possibile modificare premendo il bottone Modifica Dati Gruppo. Se la data fine validità è vuota vuol dire che il gruppo non ha scadenza ed è sempre attivo.         Nella seconda parte è possibile inserire il codice fiscale degli utenti da abilitare premendo il bottone Aggiungi Membri al Gruppo.         Codice Fiscale Proprietario       RSSMRA12A34B567C |                           |                         |                               |                        |                            |      |  |
| Descrizione *                                                                                                    | Gruppo dell'utente RSSMRA | 12A34B567C              |                               |                        |                            |      |  |
| Data Inizio Validità *                                                                                                    | 01/01/2023 Data Fine      | e Validità              |                               |                        |                            |      |  |
|                                                                                                    |                           | 🖍 Modifica D            | ati Gruppo                    |                        |                            |      |  |
| NESSUN MEMBRO PRESENTE NEL GRUPPO                                                                                                    |                           |                         |                               |                        |                            |      |  |
|                                                                                                    |                           | 😫 Aggiungi Men          | nbri al Gruppo                |                        |                            |      |  |

Fig. 4: Schermata di gestione del gruppo

## Modificare i dati del gruppo

Cliccare il bottone **[Modifica Dati Gruppo]** (Fig. 4), nella maschera che viene visualizzata (Fig. 6) è possibile interagire con i seguenti campi:

- Descrizione: Modificare il nome che si vuole dare al gruppo
- Data Inizio Validità: Modificare la data di inizio validità del membro nel gruppo
- Data Fine Validità: Modificare l'eventuale data di fine validità del membro nel gruppo

Cliccare il bottone **[Conferma]** per salvare il nuovo membro nel gruppo.

| Pc      | ortale Demo Presentazione Gui                                                                                                    | da allo sportello                                                                                                    |                                                                                                    |                                                                              | Benvenuto MARIO ROSS                                       | I Profilo utente                                    | Esci |
|---------|----------------------------------------------------------------------------------------------------|----------------------------------------------------------------------------------------------------|----------------------------------------------------------------------------------------------------|------------------------------------------------------------------------------|------------------------------------------------------------|-----------------------------------------------------|------|
|         | Portale D                                                                                                    | emo SUAP                                                                                                    |                                                                                                    |                                                                              | cerca nel sito                                             |                                                     | Q    |
| Pi<br>m | rocedimenti e<br>nodulistica 🗸 🗸 🗸                                                                                                    | Consultazione<br>pratiche                                                                                                    | Documenti<br>Pubblicati                                                                                     | Conferenze di Servizi<br>SUAP                                                | Riservato agli<br>Enti                                     | Calendario<br>prenotazioni                          |      |
| H       | ome → Gestione Gruppo                                                                                                    |                                                                                                    |                                                                                                    |                                                                              |                                                            |                                                     |      |
|         | Modifica dati d     In questa pagina è pos     validità.     Per confermare le mod Codice Fiscale Proprietario Descrizione * Data Inizio Validità * | el gruppo<br>ssibile modificare la descrizion<br>difiche premere il bottone Confe<br>RSSMRA12A34B567C<br>Gruppo dell'utente RSSMRA1<br>01/01/2023 🖬 Data F<br>Conferma | e del gruppo, la data di inizio<br>erma se invece si desidera anr<br>2A34B567C<br>Fine Validità<br>Aldietro | (solo se la data presente è uguale<br>nullare l'operazione e tornare alla pa | o successiva alla data odie<br>Igina precedente premere il | rma) e la data di fine<br>bottone <b>Indietro</b> . |      |

Fig. 5: Schermata per la modifica dei dati del gruppo

## Aggiungere membri al gruppo

Cliccare il bottone **[Aggiungi Membri al Gruppo]** (Fig. 4), nella maschera che viene visualizzata (Fig. 6) compilare i seguenti campi:

- Codice Fiscale: Inserire il Codice Fiscale dell'utente da abilitare (se nell'utente principale è indicata la partita IVA ad esempio dello studio tecnico, in questo campo si può andare ad indicare il codice fiscale in modo da gestire l'utente anche accedendo con SPID). ATTENZIONE: Inserendo un codice fiscale errato l'utente abilitato non potrà accedere al gruppo.
- Data Inizio Validità: Selezionare la data di inizio validità del membro nel gruppo
- Data Fine Validità: Selezionare l'eventuale data di fine validità del membro nel gruppo
- Limita la visibilità delle richieste online all'interno del gruppo: Valorizzare il flag se

Cliccare il bottone **[Conferma]** per salvare il nuovo membro nel gruppo.

Last update: 2023/10/13 guide:suapsue:gestione\_gruppi https://wiki.nuvolaitalsoft.it/doku.php?id=guide:suapsue:gestione\_gruppi&rev=1697182350 07:32

| Portale Demo Presentazion                                                              | ne Guida allo                                                       | sportello                                                                                                    |                                                                                                    |                                                                                                    | Benvenuto MARIO ROSS                                                 | I Profilo utente Esci      |  |
|----------------------------------------------------------------------------------------|---------------------------------------------------------------------|----------------------------------------------------------------------------------------------------|----------------------------------------------------------------------------------------------------|----------------------------------------------------------------------------------------------------|----------------------------------------------------------------------|----------------------------|--|
| Porta                                                                                  | le Dem                                                              | o SUAP                                                                                                    |                                                                                                    |                                                                                                    | cerca nel sito                                                       | Q                          |  |
| Procedimenti e<br>modulistica                                                          | ✓ Const<br>pratio                                                   | ultazione<br>che                                                                                              | Documenti<br>Pubblicati                                                                                                   | Conferenze di Servizi<br>SUAP                                                                                     | Riservato agli<br>Enti                                               | Calendario<br>prenotazioni |  |
| Home → Gestione Grupp                                                                  | 00                                                                  |                                                                                                    |                                                                                                    |                                                                                                    |                                                                      |                            |  |
| i Si sta aggiuu<br>In questa pagina è<br>Inserire il codice fi<br>Cliccare il tasto Co | ngendo ur<br>è possibile aggi<br>iscale del sogge<br>onferma per ag | n membro nel Gru<br>ungere un nuovo utente a<br>etto da abilitare, la data di<br>igjungere l'utente. Se si de | Ippo: Gruppo dell'u<br>bilitato ad operare nel vostro<br>inizio validità e l'eventuale d<br>sidera annullare l'operazione | tente RSSMRA12A34B5<br>o gruppo.<br>ata fine validità, se quest'ultima vie<br>e tornare alla pagina precedente pi | 567C<br>ene lasciata vuota l'abilitazi<br>remere il bottone Indietro | one sarà sempre attiva.    |  |
| Codice Fiscale *<br>Data Inizio Validità *                                             | 12/10/2023                                                          | 3 💼 Data Fine Valid                                                                                           | lità                                                                                                    |                                                                                                    |                                                                      |                            |  |
|                                                                                        | Limita     + Conferm                                                | la visibilità delle richieste na 🔨 Indi                                                                       | online all'interno del gruppo                                                                                             |                                                                                                    |                                                                      |                            |  |

Fig. 6: Schermata per gestire i membri del gruppo

I membri del gruppo verranno riepilogati nella schermata iniziale della gestione del gruppo.

#### Modifica o rimozione di un membro del gruppo

Per modificare un membro cliccare il bottone [Modifica] (Fig. 7).

| ortale Demo Presentazione G                                                                                                    | uida allo sportello                                                                                                    |                                                                                        |                                                                 | Benvenuto M                                          | IARIO ROSSI Profilo utente                  | Esci |
|----------------------------------------------------------------------------------------------------|----------------------------------------------------------------------------------------------------|----------------------------------------------------------------------------------------|-----------------------------------------------------------------|------------------------------------------------------|---------------------------------------------|------|
| Portale [                                                                                                    | Demo SUAP                                                                                                    |                                                                                        |                                                                 | cerca ne                                             | el sito                                     | Q    |
| rocedimenti e<br>Iodulistica 🗸 🗸                                                                                                    | Consultazione Doc<br>pratiche Pub                                                                                                    | umenti<br>blicati                                                                      | Conferenze di Servizi<br>SUAP                                   | Riservato ag<br>Enti                                 | li Calendario<br>prenotazioni               |      |
| ome → Gestione Gruppo                                                                                                    |                                                                                                    |                                                                                        |                                                                 |                                                      |                                             |      |
| <ul> <li>In questa pagina è poss<br/>Nella prima parte è def<br/>vuota vuol dire che il gri<br/>Nella seconda parte è pi</li> <li>Codice Fiscale Proprietario</li> <li>Descrizione *</li> </ul> | ibile gestire gli utenti che possono oper<br>inita la descrizione e il periodo di validi<br>uppo non ha scadenza ed è sempre atti<br>ossibile inserire il codice fiscale degli ut<br>RSSMRA12A34B567C<br>Gruppo dell'utente RSSMRA12A34B | are nel vostro gruppo.<br>tà del gruppo che è pos<br>enti da abilitare premen<br>3567C | ssibile modificare premen<br>Ido il bottone <b>Aggiungi M</b> e | do il bottone <b>Modifica Da</b><br>Imbri al Gruppo. | <b>ti Gruppo</b> . Se la data fine validità | è    |
| Data Inizio Validità *                                                                                                    | 01/01/2023 Data Fine Validi                                                                                                    | tà                                                                                     |                                                                 |                                                      |                                             |      |
|                                                                                                    |                                                                                                    | 🖌 Modifica Da                                                                          | ati Gruppo                                                      |                                                      |                                             |      |
|                                                                                                    |                                                                                                    | Elenco Membri                                                                          | Autorizzati                                                     |                                                      |                                             | 1    |
| C                                                                                                    | Codice Fiscale                                                                                                    | Va                                                                                     | lido dal                                                        | Valido al                                            |                                             |      |
| BNCLGU98Z76X654C                                                                                                    |                                                                                                    | 12/10/2023                                                                             |                                                                 |                                                      | 🖍 Modifica                                  |      |
| NRIFPP22A44S668D                                                                                                    |                                                                                                    | 12/10/2023                                                                             |                                                                 |                                                      | 🖍 Modifica                                  |      |
|                                                                                                    |                                                                                                    | + Aggiupgi Mog                                                                         |                                                                 |                                                      |                                             |      |

Fig. 7: Schermata per la gestione del gruppo

Nella schermata per la modifica del membro (Fig. 8) del gruppo è possibile modificare soltanto il campo **Data Fine Validità** per inserire o variare una data preesistente e il flag **Limita la visibilità** delle richieste online all'interno del gruppo.

| Portale Demo Presentazio                                                                                                    | one Guida allo sportello        |                               |                               | Benvenuto MARIO ROS    | SSI Profilo utente Esci    |  |  |
|----------------------------------------------------------------------------------------------------|---------------------------------|-------------------------------|-------------------------------|------------------------|----------------------------|--|--|
| Porta                                                                                                    | ale Demo SUAP                   |                               |                               | cerca nel sito         | Q                          |  |  |
| Procedimenti e<br>modulistica                                                                                                    | Consultazione<br>Pratiche       | Documenti<br>Pubblicati       | Conferenze di Servizi<br>SUAP | Riservato agli<br>Enti | Calendario<br>prenotazioni |  |  |
| Home → Gestione Grup                                                                                                    | рро                             |                               |                               |                        |                            |  |  |
| Si sta modificando un membro nel Gruppo: Gruppo dell'utente RSSMRA12A34B567C In questa pagina è possibile modificare la data di inizio validità (solo se la data presente è uguale o successiva alla data odierna) e fine validità dell'abilitazione dell'utente.<br>Per confermare le modifiche premere il bottone Conferma, per eliminare l'abilitazione dell'utente premere il bottone Cancella, se invece si desidera annullare l'operazione e tornare alla pagina precedente premere il bottone Indietro. |                                 |                               |                               |                        |                            |  |  |
| Codice Fiscale *<br>Data Inizio Validità *                                                                                                    | BNCLGU98Z76X654C                | lidità                        | <b>.</b>                      |                        |                            |  |  |
|                                                                                                    | Limita la visibilità delle rich | nieste online all'interno del | gruppo                        |                        |                            |  |  |

Fig. 8: Schermata per la modifica del membro del gruppo

Cliccare il bottone **[Conferma]** (Fig. 8) per salvare le modifiche effettuate, il bottone **[Cancella]** (Fig. 8) se cliccato rimuove il membro dal gruppo, cliccare il bottone **[Indietro]** (Fig. 8) se non si desidera

apportare alcuna modifica.

### Accesso al portale come membro del gruppo

Quando l'utente abilitato nel gruppo effettua il login potrà selezionare come accedere sul portale:

- 1. Accedere per proprio conto scegliendo nel Nome del Gruppo il proprio nome e cognome con il proprio codice fiscale
- 2. Accedere come utente abilitato del gruppo creato scegliendo nel Nome del Gruppo il nominativo del gruppo corrispondente al codice fiscale del proprietario dell'utenza principale

N.B.: Le richiesta on-line che verranno avviate ed inoltrate scegliendo il gruppo creato dal proprietario dell'utenza principale saranno consultabili e potranno essere gestite da tutti i membri del gruppo abilitati.

Per cambiare il gruppo di lavoro è necessario disconnettersi (cliccare il bottone [Esci] in alto a destra del portale) e procedere ad un nuovo accesso come specificato all'inizio di questa guida.

From: https://wiki.nuvolaitalsoft.it/ - **wiki** 

Permanent link: https://wiki.nuvolaitalsoft.it/doku.php?id=guide:suapsue:gestione\_gruppi&rev=1697182350

Last update: 2023/10/13 07:32

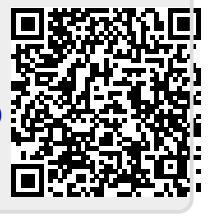